## How to create a VirtualBox VM from an image file

1. Go to the website of **VirtualBox** and download the installation package suitable for your system. The installation files can be found on this link,

https://www.virtualbox.org/wiki/Downloads

- 2. Install **VirtualBox** on your computer, and start the software after installation
- 3. On the top left corner, select File->Import Appliance..
- Select the provided Open Virtualization Format Archive (.ova) file and click Next, then click Import. This will take some time (about 30 minutes on an average computer)
- 5. When importing is finished, you will have a virtual machine with Windows XP installed and ready to use. Double click on the icon of the virtual machine and Windows will start booting